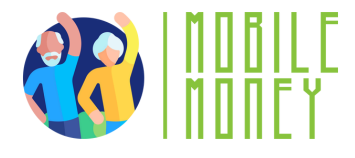

## ΦΥΛΛΑΔΙΟ ΑΣΚΗΣΕΩΝ

## ENOTHTA 3

# Άσκηση 2

## Χρησιμοποιήστε τον Προσομοιωτή Τραπεζικής Mobile Money για να πληρώσετε έναν λογαριασμό

#### Εκτιμώμενη διάρκεια

20 **λε**π**τά** 

### Υλικά

Υπολογιστής, tablet ή smartphone Πρόσβαση στο Διαδίκτυο. Εργαλείο προσομοίωσης Mobile Money

## Οδηγίες

Οι συμμετέχοντες θα χρησιμοποιήσουν το εργαλείο προσομοίωσης Mobile Money για να εξασκηθούν σε όλα τα βήματα της πληρωμής ενός λογαριασμού με τραπεζική μεταφορά. Στην επόμενη σελίδα θα βρείτε ένα πλασματικό αποδεικτικό πληρωμής και αναλυτικές οδηγίες που θα τους καθοδηγήσουν.

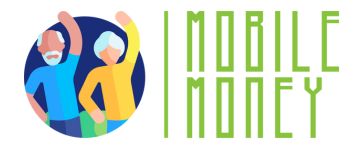

Ακολουθεί ο λογαριασμός για τις μηνιαίες οικιακές σας δαπάνες. Παρακαλούμε χρησιμοποιήστε τον προσομοιωτή Mobile Money για να πραγματοποιήσετε τραπεζική μεταφορά και να πληρώσετε αυτόν τον λογαριασμό.

MORGAN MAXWELL

ISSUED TO: Jonathan Patterson 123 Anywhere St., Any City

| INVOICE NO: |       | 01234      |  |
|-------------|-------|------------|--|
|             | DATE: | 11.02.2030 |  |
| DUE         | DATE: | 11.03.2030 |  |

| DESCRIPTION                        | UNIT PRICE | QTY   | TOTAL  |
|------------------------------------|------------|-------|--------|
| House Keeping Services<br>November | 20         | 1     | 20€    |
| SUBTOTAL                           |            |       | 20C    |
|                                    |            | Тах   | 21%    |
|                                    |            | TOTAL | 24,206 |

BANK DETAILS

Mobile Money Bank Account Name: Morgan Maxwell IBAN.: ES66 0123 4567 8901 1234 0025

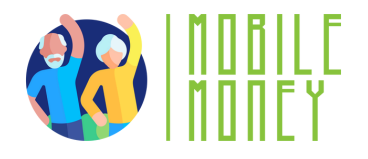

# Οδηγός βήμα προς βήμα

1) **Συνδεθείτε στον** π**ροσομοιωτή** Mobile Money Banking (https://training.elderlymobilemoney.eu/bankingsimulator/mobile/)

2) Συνδεθείτε με τον φανταστικό σας PIN (οποιοσδήποτε PIN είναι αποδεκτός)

3) Θα δείτε τον φανταστικό τραπεζικό σας λογαριασμό. Κάντε κλικ στο => Pay Bill (Πληρωμή λογαριασμού)

4) Επιλέξτε έναν λογαριασμό και εισαγάγετε τα στοιχεία του παραλήπτη που θα βρείτε στον λογαριασμό αυτής της άσκησης
5) Κάντε κλικ στο pay bill (πληρωμή λογαριασμού)

Συγχαρητήρια! Έχετε πληρώσει τον λογαριασμό σας